# e-Registration for Postgraduate

User Manual

Integrated Student Information System 6/17/2013

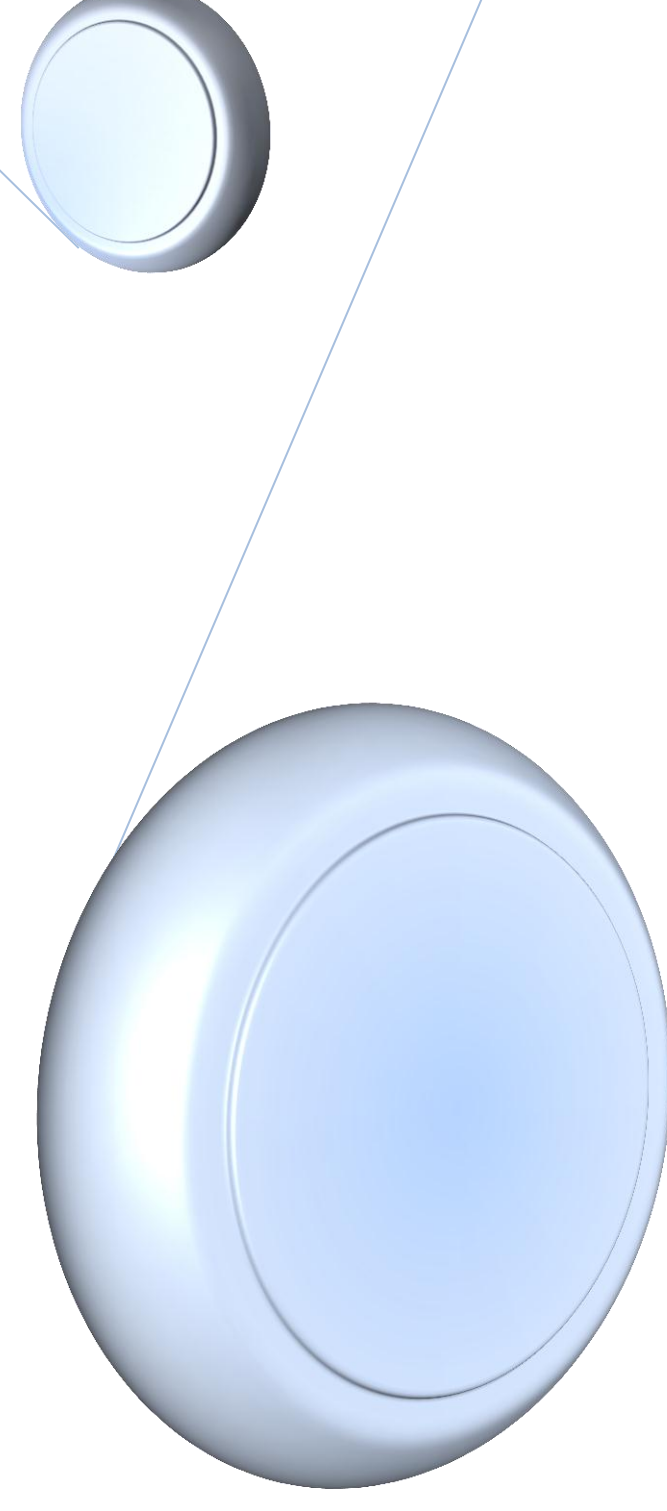

# **Table of Contents**

| Log In2                      |
|------------------------------|
| Forgot Password              |
| Top Menu Bar4                |
| Student Dashboard5           |
| Student Details5             |
| Registration Information5    |
| Checklist                    |
| Registration Checklist       |
| Personal Details7            |
| Course Registration          |
| SPI Course Structure         |
| Course Offered9              |
| Add Course(s)10              |
| Drop Course(s)11             |
| List of Course Added11       |
| Print12                      |
| Dissertation Registration13  |
| Account Statement14          |
| Payment Method14             |
| Payment History14            |
| Print15                      |
| Generate Bill15              |
| Confirmation of Registration |

# Log In

| E-REGISTRATION                                              | FOR POSTGRADUATE                           |
|-------------------------------------------------------------|--------------------------------------------|
| UNIVERSITI<br>MALAYA<br>The Leader in Research & Innovation | (1)<br>Please enter your SiswaMril Account |
|                                                             | Password (2)                               |

### Description:

- 1. Enter Student SiswaMail ID.
- 2. Enter Student SiswaMail Password.
- 3. Click on "Sign In" button to log in.

# **Forgot Password**

| E-REGISTRATION                      | FOR POSTGRADUATE                    |
|-------------------------------------|-------------------------------------|
| UNIVERSITI<br>M A L A Y A           | Login                               |
| The Leader in Research & Innovation | Please enter your SiswaMail Account |
|                                     | Username                            |
|                                     | Password                            |
|                                     | aine in Format Deservatio 🛻 (1)     |

### Description:

- 1. Click on the **"Forgot Passport?"** link as per figure above.
- 2. Below figure will be showed.

| OUR PASSWORD ?                                                                        | (1)                 |
|---------------------------------------------------------------------------------------|---------------------|
| ert your IC / Passport Number.<br>vord will be sent to your alternate e-mail address. |                     |
| IC / Passport Number :                                                                | (i.e: 910929145165) |
| Submit Re                                                                             | set                 |
| (2)                                                                                   |                     |
|                                                                                       |                     |

### Description:

- 1. Enter your IC Number or Passport Number.
- 2. Click on "Submit" button to submit.

# **Top Menu Bar**

| DASHBOARD | PERSONAL DETAILS | RESEARCH REGISTRATION | COURSE REGISTRATION | ACCOUNT STATEMENT | CONFIRM REGISTRATION | O LOG OUT |
|-----------|------------------|-----------------------|---------------------|-------------------|----------------------|-----------|
| -         |                  |                       |                     |                   | <b>\</b>             |           |
|           | (2)              | (3)                   | (4)                 | (5)               | <b>`</b>             |           |
| (1)       |                  | Student Dashboard     |                     |                   | (6)                  | (7)       |

#### **Description:**

- 1. Menu for Dashboard page.
- 2. Menu for Updating Student Personal Details.
- 3. Menu for Research Registration (only for KD,DS and TS Mode of student).
- 4. Menu for Courses Registration.
- 5. Menu for Account Statement.
- 6. Menu for Registration Confirmation.
- 7. Menu for Logging Out from the system.

# **Student Dashboard**

### **Student Details**

| 1 Student            | Details                                                                 |
|----------------------|-------------------------------------------------------------------------|
| Name                 |                                                                         |
| IC/Passport<br>No.   |                                                                         |
| Matric No.           | 3                                                                       |
| Intake<br>Session    | SEMESTER 1, SESSION 2011/2012                                           |
| Programme            | MASTER OF SCIENCE<br>(EXCEPT<br>MATHEMATICS &<br>SCIENCE<br>PHILOSOPHY) |
| Mode of<br>Programme | RESEARCH (MASTER)                                                       |
| Status               | ACTIVE                                                                  |

#### Description:

Student Details will be displaying details of the students.

# **Registration Information**

| Registration Information               |                                                         |        |
|----------------------------------------|---------------------------------------------------------|--------|
| Session Open                           | SEMESTER 2, SESSION 2012/2013                           |        |
| Course Registration Date               | From 01-Jun-2013 12:00:00 AM to 18-Jun-2013 11:59:00 PM | Open   |
| Confirm Course Registration Date       | From 01-Jun-2013 11:46:00 AM to 12-Jun-2013 11:59:00 PM | Closed |
| Dissertation Registration Date         | From 01-Jun-2013 11:46:00 AM to 21-Jun-2013 05:00:00 PM | Open   |
| Confirm Dissertation Registration Date | From 01-Jun-2013 11:46:00 AM to 05-Jun-2013 11:59:00 PM | Closed |

#### **Description:**

Above screen will be displaying details of the current session and semester.

Also displayed are Start Date and End Date of each process.

Labels on the right hand side will be the indicator for each process either it is Open or Close.

## Checklist

| 184  | Checklist   |            |
|------|-------------|------------|
| CTE  | S           | <b>©</b>   |
| Prog | ress Report | $\bigcirc$ |

#### **Description:**

Screen above will display requirements in renewing the registration.

Notes: "Progress Report" will only appear for student who have registered for dissertation in the previous semester.

# **Registration Checklist**

| all Registration Checklist                      |   |                 |
|-------------------------------------------------|---|-----------------|
| Personal Details                                | 8 | 🖍 Update        |
| Course Registration<br>(0 Course(s) Registered) | 3 | 🖍 Update        |
| Research Registration                           | 8 | 🖍 Update        |
| Account Statement                               | 8 | C Generate      |
| Outstanding Fees                                | 8 | Payment History |
| Confirm Registration                            | 8 | O Confirm       |

#### **Description:**

Screen above display status for each steps of registration. Click on each steps to complete its process.

#### Notes :

| $\bigcirc$ | Icon will be in Green to show the step is completed.       |
|------------|------------------------------------------------------------|
| 8          | Icon will be in Red to show the step is not yet completed. |

# **Personal Details**

1. Click on the "Personal Details" menu at the top bar menu.

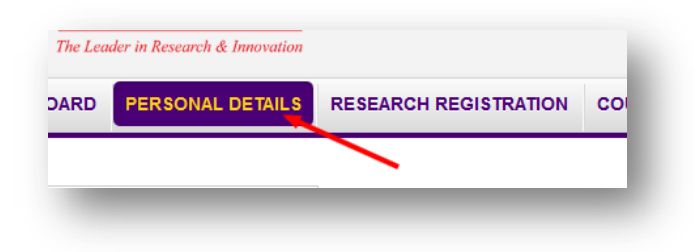

2. Fill up all the required details.

|               | Bank Information                                                             |                                                                                                    |
|---------------|------------------------------------------------------------------------------|----------------------------------------------------------------------------------------------------|
| Not           | es : Fields with (*) are required                                            |                                                                                                    |
|               | Bank *                                                                       |                                                                                                    |
|               | Account No *                                                                 |                                                                                                    |
| Car<br>fillin | ndidates are required to key-in th<br>Ig in this field during the initial re | eir exact bank account number for Bursar to make refund to candidates (if any). New candidates are exempted from<br>agistration only. |
| ×             | Current Address                                                              |                                                                                                    |
| Not           | es : Fields with (*) are required                                            |                                                                                                    |
|               | Address *                                                                    |                                                                                                    |
|               |                                                                              |                                                                                                    |
|               | Postcode *                                                                   |                                                                                                    |
|               | City *                                                                       |                                                                                                    |
|               | State *                                                                      |                                                                                                    |
|               | Telephone (Home)                                                             | ELc : 0312345678                                                                                                    |
|               | Telephone (HP) *                                                             | Etc : 0123456789                                                                                                    |
|               | Altenative Email *                                                           |                                                                                                    |
|               |                                                                              | Please de actives vous Cieves Mail accessat Diagon active sus accessed accidence                                                      |

3. Click on "Save & Next" button to save the details.

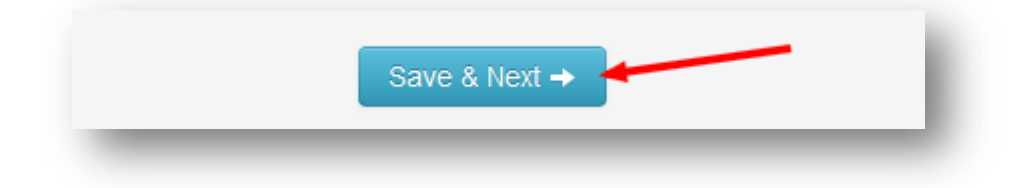

# **Course Registration**

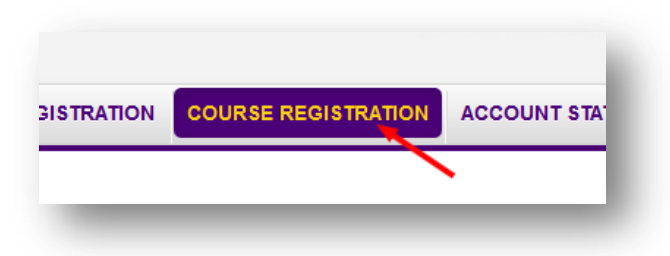

### **SPI Course Structure**

1. Click on "Check your SPI" button.

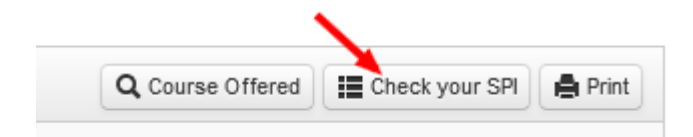

2. Upon clicking, below Screen will be displayed.

| lo.   | Course<br>Code        | Course    | e Description                                                                                                    |                 |             | Credit<br>Hour | Offered | Registered |   |
|-------|-----------------------|-----------|----------------------------------------------------------------------------------------------------|-----------------|-------------|----------------|---------|------------|---|
| 1     | \$6                   |           |                                                                                                    |                 |             | 2              | 1       | ×          |   |
| 2     |                       | EL        | and the second second se                                                                                                    |                 |             | 2              | *       | ×          | н |
| 3     | 5                     | C         | And in case of the local division of the local division of the loc |                 |             | 2              | *       | ×          |   |
| 4     |                       |           | A REAL PROPERTY OF THE REAL PROPERTY OF THE REAL PROPERTY OF THE REAL PROPERTY OF THE REAL PROPERTY OF THE REAL                                                                                                    |                 |             | 2              | -       | ×          |   |
| 5     | \$1                   |           | ALL AND AND AND A PARTY OF                                                                                                    |                 |             | 2              | 1       | ×          |   |
| 6     | and the second second | h.        |                                                                                                    |                 |             | 2              | -       | ×          |   |
| 7     |                       | 0         |                                                                                                    |                 |             | 2              | 1       | ×          |   |
| 8     |                       |           |                                                                                                    |                 |             | 2              | 1       | ×          |   |
| Total | Credit Hour           |           |                                                                                                    |                 |             | 16             |         |            |   |
|       |                       | <u>IS</u> | Course Description                                                                                                    |                 | Candit Have | 0#             | ad D    |            |   |
| 1     | Course Co             | Jue       | Course Description                                                                                                    |                 | 2           |                | eu n    | egistereu  |   |
| 2     |                       |           |                                                                                                    |                 | 5           |                |         |            |   |
| -     |                       |           |                                                                                                    | SPI Information | 0           |                |         |            |   |

3. To close the screen, click **'X'** button.

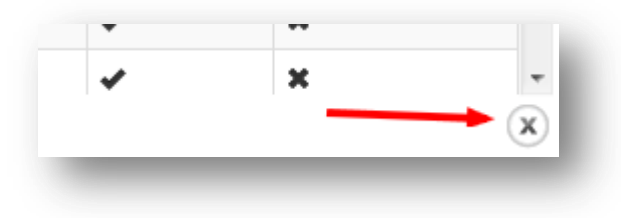

# **Course Offered**

1. Click on "Course Offered" button and below screen will be displayed.

| 🔍 Course Offered    🏢 Check your SPI    🚔 Print | Q Course Offered | Check your SPI 📔 🚔 Prin |
|-------------------------------------------------|------------------|-------------------------|
|-------------------------------------------------|------------------|-------------------------|

2. Select Faculty, Session and Semester accordingly.

| Faculty  | - Select Faculty    |
|----------|---------------------|
| Session  | Select Session      |
| Semester | - Select Semester - |
|          | Q. Search           |

3. Click on "Search" button to proceed.

|   | Q Search | 1 |
|---|----------|---|
| - | _        | - |

4. List of subject offered will be displayed.

| Suc       | oject Offered  |                             |                                                                                                    |                                                                                                    |                                                                                                    |                                                                                                    |                                                                                                    |                                                                                                    |                                                                                                    |                                                                                                    |                                                                                                    |                                                                                                    |
|-----------|----------------|-----------------------------|----------------------------------------------------------------------------------------------------|----------------------------------------------------------------------------------------------------|----------------------------------------------------------------------------------------------------|----------------------------------------------------------------------------------------------------|----------------------------------------------------------------------------------------------------|----------------------------------------------------------------------------------------------------|----------------------------------------------------------------------------------------------------|----------------------------------------------------------------------------------------------------|----------------------------------------------------------------------------------------------------|----------------------------------------------------------------------------------------------------|
| ln<br>SPI | Registered     | Course Code                 | Details                                                                                                    |                                                                                                    |                                                                                                    |                                                                                                    |                                                                                                    |                                                                                                    |                                                                                                    |                                                                                                    |                                                                                                    |                                                                                                    |
| ×         | ×              | SMGS6344<br>(3 Credit Hour) | PLASMA                                                                                                    | TECHNO                                                                                                    | LOGY                                                                                                    |                                                                                                    |                                                                                                    |                                                                                                    |                                                                                                    |                                                                                                    |                                                                                                    |                                                                                                    |
|           |                |                             | Days                                                                                                    | Start                                                                                                    | End                                                                                                    | Group                                                                                                    | Location                                                                                                    | Lecturer                                                                                                    | Class<br>Capasity                                                                                                    | Taken                                                                                                    | Class<br>Capasity(Outside<br>Faculty)                                                                                                    | Taken(Outsie<br>Faculty)                                                                                                    |
|           |                |                             | Monday                                                                                                    | 06:30<br>PM                                                                                                    | 09:30<br>PM                                                                                                    | 1                                                                                                    | AUDI •<br>FIZIK                                                                                                    | PROFESOR DR.<br>WONG CHIOW<br>SAN                                                                                                    | 0                                                                                                    | 0                                                                                                    | 0                                                                                                    | 0                                                                                                    |
| ×         | ×              | SMGS6415<br>(3 Credit Hour) | RADIATI                                                                                                    | ON PRO                                                                                                    | TECTION                                                                                                    | 4                                                                                                    |                                                                                                    |                                                                                                    |                                                                                                    |                                                                                                    |                                                                                                    |                                                                                                    |
|           |                |                             |                                                                                                    |                                                                                                    |                                                                                                    |                                                                                                    |                                                                                                    |                                                                                                    | Class                                                                                                    |                                                                                                    | Class<br>Capasity(Outside                                                                                                    | Taken(Outsi                                                                                                    |
|           | In<br>SPI<br>X | x X                         | Subject Offered     Course Code       In<br>SPI     Registered     Course Code       X     X     SMGS6344<br>(3 Credit Hour)       X     X     SMGS6415<br>(3 Credit Hour) | Subject Offered     Course Code     Details       In<br>SPI     Registered     Course Code     Details       X     X     SMGS6344<br>(3 Credit Hour))     PLASMA       Days     Monday       X     X     SMGS6415<br>(3 Credit Hour))     RADIATI | Subject Offered       In<br>SPI     Registered     Course Code     Details       X     X     SMGS6344<br>(3 Credit Hour)     PLASMA TECHNOL<br>Days     Start<br>Monday       X     X     SMGS6415<br>(3 Credit Hour)     RADIATION PRO | Salipier Orienteu       In<br>SPI     Registered     Course Code     Details       X     X     SMGS6344<br>(3 Credit Hour)     PLASNA TECHNOLOGY       Days     Start     End<br>Monday 06:30     09:30       PM     PM     PM       X     X     SMGS6415<br>(3 Credit Hour))     RADIATION PROTECTION | Subject Offered       In<br>SPI     Registered     Course Code     Details       X     X     SMGS6344<br>(3 Credit Hour)     PLASMA TECHNOLOGY       Days     Start     End     Group<br>Monday       Monday     06:30     09:30     1       PM     PM     PM     PM       X     X     SMGS6415<br>(3 Credit Hour)     RADIATION PROTECTION | Subject Offered       In<br>SPI     Registered     Course Code     Details       X     X     SMGS6344<br>(3 Credit Hour)     PLASMA TECHNOLOGY       Days     Start     End     Group       Monday     06:30     09:30     1       Monday     06:30     09:30     1       PM     PM     PM     FIZIK | Subject Orientee       In<br>SPI     Registered     Course Code     Details       X     X     SMGS6344<br>(3 Credit Hour)     PLASMA TECHNOLOGY       Days     Start     End     Group     Location       Monday     06:30     09:30     1     AUDI       PM     PM     PM     PM     FZIK       Wondsy 06:30     09:30     1     AUDI       V     RADIATION PROTECTION     SAN | Subject Ordered       In<br>SPI     Registered     Course Code     Details       X     X     SMGS6344<br>(3 Credit Hour)     PLASVA TECHNOLOGY       Days     Stat     End     Group     Location     Lecturer     Class       Monday     06.30     09.30     1     AUDI     PROFESOR DR.<br>SAN     0       X     X     SMGS6415<br>(3 Credit Hour)     RADIATION PROFECTION     E     Class | Subject Officiend       In<br>SPI     Registered     Course Code     Details       X     X     SMGS6344<br>(3 Credit Hour)     PLASMA TECHNOLOGY       Days     Start     End     Group     Location     Lecturer     Class     Taken       Monday     06:30     09:30     1     AUDI     PROFESOR DR.<br>SAN     0     0       X     X     SMGS6415<br>(3 Credit Hour)     RADIATION PROTECTION     End     Image: Class     Class | Subject Othereu       In<br>SPI     Registered     Course Code     Details       X     X     SMGS6544<br>(3 Credit Hour)     PLSNA TECHNOLOGY       V     V     V     V       V     V     V       V     V       V |

1. To close the screen, click **'X'** button.

| BSFA                | YUSOFF BIN | 30 | 3 | 0 | - |
|---------------------|------------|----|---|---|---|
| III<br>Irse Offered |            |    |   |   |   |

# Add Course(s)

1. Enter the **Course Code**.

| LE | Enter Course Code |            |
|----|-------------------|------------|
| En | ter Course Code   | Q Search   |
| -  |                   | C Obditoin |

2. Choose a Group of class.

| SCGS6313       | Q S         | earch     |            |          |          |                                                                           |
|----------------|-------------|-----------|------------|----------|----------|---------------------------------------------------------------------------|
| O Course Detai | ls          |           |            |          |          |                                                                           |
| Course Code    | SCGS6313    |           |            |          |          |                                                                           |
| Course Code    | CHROMATOG   | RAPHIC AN | ALYSIS 11- | HPLC & L | C-MS     |                                                                           |
| Credit Hour    | 2           |           |            |          |          |                                                                           |
| Time Table     | Days        | Start     | End        | Group    | Location | Lecturer                                                                  |
|                | Wednesday   | 05:30 PM  | 07:30 PM   | 1        | D321     | <ul><li>PROFESOR DR. CHUAH CHENG HOCK</li><li>DR. TAY KHENG SOO</li></ul> |
| Choose a Group | 🕞 Group 1 ◄ |           |            |          |          |                                                                           |
|                | rc Register |           |            |          |          |                                                                           |

3. Click on "*Register*" button.

|            |          | rc Register    |             | _                | J.               |       |
|------------|----------|----------------|-------------|------------------|------------------|-------|
| Drop Co    | ourse(s) |                |             |                  |                  |       |
| 1. Click   | on Bin 💼 | icon to drop t | he subject. |                  |                  |       |
| Registered | Courses  |                |             | Q Course Offered | E Check your SPI | Print |

| Note : ( | Click on Course I | Description to view details or click 🝵 to drop co | urse   |       |                     | Δ.          |      |
|----------|-------------------|---------------------------------------------------|--------|-------|---------------------|-------------|------|
| No       | Course            | Course Description                                | Credit | Crown | Degister Date       | Status      | Drop |
| NO.      | Coue              |                                                   | nour   | Group | Register Date       | Status      | Diop |
| 1        | SCGS6313          | HPLC & LC-MS                                      | 2      | 1     | 17/06/2013 06:06 AM | Unconfirmed |      |
| Total    | Credit Hour       |                                                   | 2      |       |                     |             |      |

# List of Course Added

1. Click on the **Course Description** to view the details of the course.

| =        | Registered Co     | urses                                             |                |       | Q Course Offere     | d Check your | SPI 🖨 Print |
|----------|-------------------|---------------------------------------------------|----------------|-------|---------------------|--------------|-------------|
| lote : ( | Click on Course I | Description to view details or click 🝵 to drop co | urse           |       |                     |              |             |
| No.      | Course<br>Code    | Course Description                                | Credit<br>Hour | Group | Register Date       | Status       | Drop        |
| 1        | SCGS6313          | CHROMATOGRAPHIC ANALYSIS 11-<br>HPLC & LC-MS      | 2              | 1     | 17/06/2013 06:06 AM | Unconfirmed  |             |
| Total    | Credit Hour       |                                                   | 2              |       |                     |              |             |

2. Screen as per below will be displayed.

| Cour       | rse Code          | SCO                  | S6313              |                  |                                                                       |   |  |
|------------|-------------------|----------------------|--------------------|------------------|-----------------------------------------------------------------------|---|--|
| Cour       | rse Description   | CHE                  | OMATO              | GRAPHIC AN       | LYSIS 11- HPLC & LC-MS                                                | _ |  |
| Grou       | Group 1           |                      |                    |                  |                                                                       |   |  |
| Cred       | Credit Hour 2     |                      |                    |                  |                                                                       |   |  |
| Γim        | e Table           | Ctart                | End                | Location         | Lacturar                                                              |   |  |
| Tim<br>No. | e Table           | Start                | End                | Location         | Lecturer                                                              |   |  |
| No.        | Days<br>Wednesday | Start<br>05:30<br>PM | End<br>07:30<br>PM | Location<br>D321 | Lecturer<br>• PROFESOR DR. CHUAH<br>CHENG HOCK<br>• DR. TAY KHENG SOO |   |  |

3. Click on **Close** button to close the detail screen.

# Print

1. Click on **Print** to print.

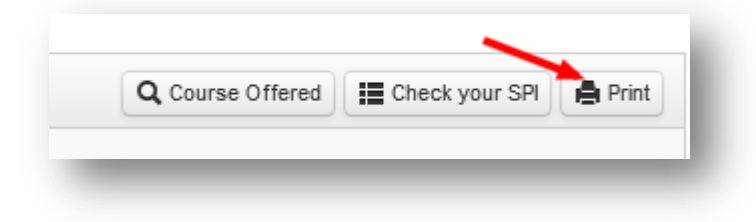

2. A PDF format of document will be displayed.

# **Dissertation Registration**

1. Click on "Research Registration" at the top menu bar.

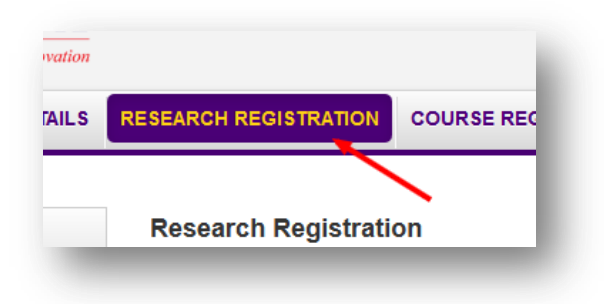

2. Click on "Register Dissertation" button as per below.

| ٠ | Dissertation                                                             |
|---|--------------------------------------------------------------------------|
|   | Note : Please Click the Button Below to Register the Dissertation/Thesis |
|   |                                                                          |

### **Account Statement**

### **Payment Method**

1. Click on "Proceed to pay" button.

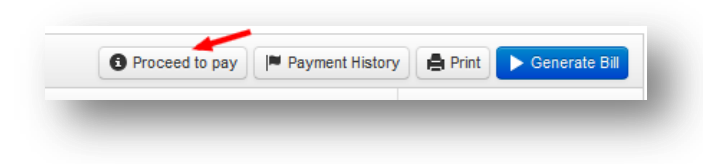

2. Screen containing payment method as below will be displayed.

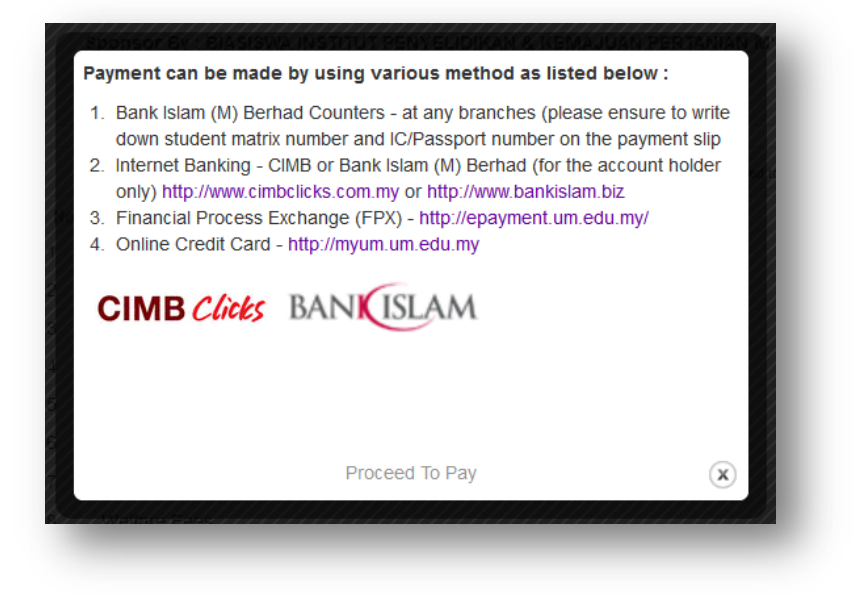

## **Payment History**

1. Click on "Payment History" button.

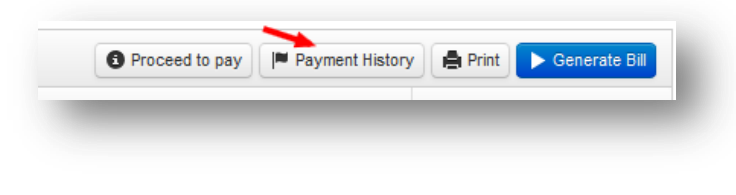

2. Screen as below will be displayed.

| o. Reference Number | Date | Amount (RM) |
|---------------------|------|-------------|
| Record Found(s)     |      |             |
|                     |      |             |
|                     |      |             |

### Print

1. Click on "Print" button.

| Proceed to pay | Payment History | Print | 🕨 🕨 Generate Bi |
|----------------|-----------------|-------|-----------------|
|                | · · · ·         | _     |                 |
|                |                 |       |                 |

2. A document in PDF Format will be displayed.

# **Generate Bill**

1. Click on "Generate Bill" button.

2. The latest account records will be generated.

# **Confirmation of Registration**

1. Check on the box provided.

| <ul> <li>I take note of all the instructions set by the University of Malaya with regard to the matters stated in the following:</li> <li>1. To understand and comply with every instruction, regulation and procedure set.</li> <li>2. To proceed with the registration process within the given period of time.</li> <li>3. Responsible for ensuring that the course(s) registered is/are within the academic programme structure undertaken and that the courses do not clash with each other in terms of lecture hours and also examination schedule.</li> <li>4. If there are any mistakes with regard to the registration due to an oversight on my part, I will agree with the decision of the administration and will not object if a fine and/or all costs with regard to that is/are imposed.</li> <li>5. I understand that all fees imposed must be made before the confirmation of registration is done.</li> <li>6. I now clearly understand and promise to comply with all the terms and conditions stated regarding the registration of courses.</li> </ul> | Confirm Registration                                                                                                    |  |  |  |
|----------------------------------------------------------------------------------------------------|----------------------------------------------------------------------------------------------------|--|--|--|
| <ul> <li>I take note of all the instructions set by the University of Malaya with regard to the matters stated in the following:</li> <li>1. To understand and comply with every instruction, regulation and procedure set.</li> <li>2. To proceed with the registration process within the given period of time.</li> <li>3. Responsible for ensuring that the course(s) registered is/are within the academic programme structure undertaken and that the courses do not clash with each other in terms of lecture hours and also examination schedule.</li> <li>4. If there are any mistakes with regard to the registration due to an oversight on my part, I will agree with the decision of the administration and will not object if a fine and/or all costs with regard to that is/are imposed.</li> <li>5. I understand that all fees imposed must be made before the confirmation of registration is done.</li> <li>6. I now clearly understand and promise to comply with all the terms and conditions stated regarding the registration of courses.</li> </ul> |                                                                                                    |  |  |  |
| <ul> <li>2. To proceed with the registration process within the given period of time.</li> <li>3. Responsible for ensuring that the course(s) registered is/are within the academic programme structure undertaken and that the courses do not clash with each other in terms of lecture hours and also examination schedule.</li> <li>4. If there are any mistakes with regard to the registration due to an oversight on my part, I will agree with the decision of the administration and will not object if a fine and/or all costs with regard to that is/are imposed.</li> <li>5. I understand that all fees imposed must be made before the confirmation of registration is done.</li> <li>6. I now clearly understand and promise to comply with all the terms and conditions stated regarding the registration of courses.</li> </ul>                                                                                                    | <ol> <li>I take note of all the instructions set by the University of Malaya with regard to the matters stated in the following:</li> <li>To understand and comply with every instruction, regulation and procedure set.</li> </ol>                                                                                                    |  |  |  |
| <ul> <li>4. If there are any mistakes with regard to the registration due to an oversight on my part, I will agree with the decision of the administration and will not object if a fine and/or all costs with regard to that is/are imposed.</li> <li>5. I understand that all fees imposed must be made before the confirmation of registration is done.</li> <li>6. I now clearly understand and promise to comply with all the terms and conditions stated regarding the registration of courses.</li> </ul>                                                                                                    | <ol> <li>To proceed with the registration process within the given period of time.</li> <li>Responsible for ensuring that the course(s) registered is/are within the academic programme structure undertaken and that the courses do not clash with each other in terms of lecture hours and also examination schedule.</li> </ol>                                                                        |  |  |  |
| <ul> <li>A understand that all fees imposed must be made before the commation of registration is done.</li> <li>I now clearly understand and promise to comply with all the terms and conditions stated regarding the registration of courses.</li> <li>Sponsorship</li> </ul>                                                                                                    | <ol> <li>If there are any mistakes with regard to the registration due to an oversight on my part, I will agree with the decision of the administration and will not object if a fine and/or all costs with regard to that is/are imposed.</li> <li>I understand that all fees imposed must be mode before the application of series training administration in the series of the application.</li> </ol> |  |  |  |
| ★ Sponsorship                                                                                                    | <ul><li>6. I now clearly understand and promise to comply with all the terms and conditions stated regarding the registration of courses.</li></ul>                                                                                                    |  |  |  |
|                                                                                                    | ☆ Sponsorship                                                                                                    |  |  |  |
|                                                                                                    | the second second second second second second second second second second second second second second second se                                                                                                    |  |  |  |
|                                                                                                    |                                                                                                    |  |  |  |
| I have read and understand the Legal Term and Conditions                                                                                                    | I have read and understand the Legal Term and Conditions                                                                                                    |  |  |  |
| ✓ Confirm                                                                                                    |                                                                                                    |  |  |  |

2. Click on **"Confirm"** button to confirm the registration of the current session and semester.

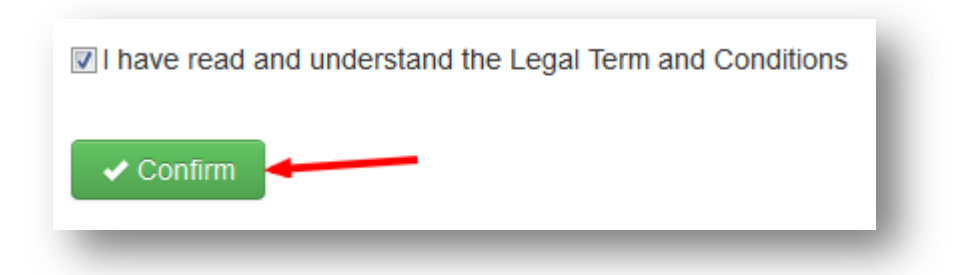